# UNIVERSIDAD DE BOGOTA JORGE TADEO LOZANO

### GUIA DE SOLICITUD DE DESCUENTOS ESTUDIANTES

### Sigue estos pasos:

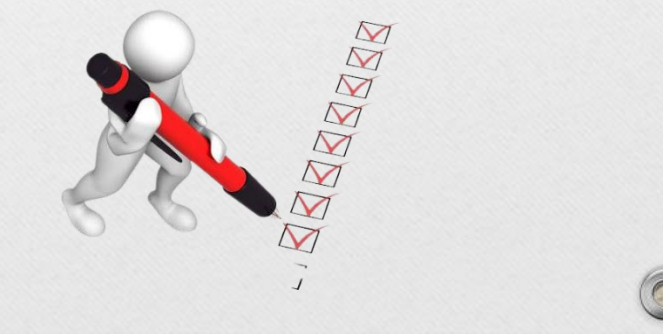

Elaborado por: CAAM Oficina Apoyo Financiero Mayo 2021

1. Ingrese a la Página de la Universidad (<u>www.utadeo.edu.co</u>) y en la parte superior ingrese al portal de servicios en línea.

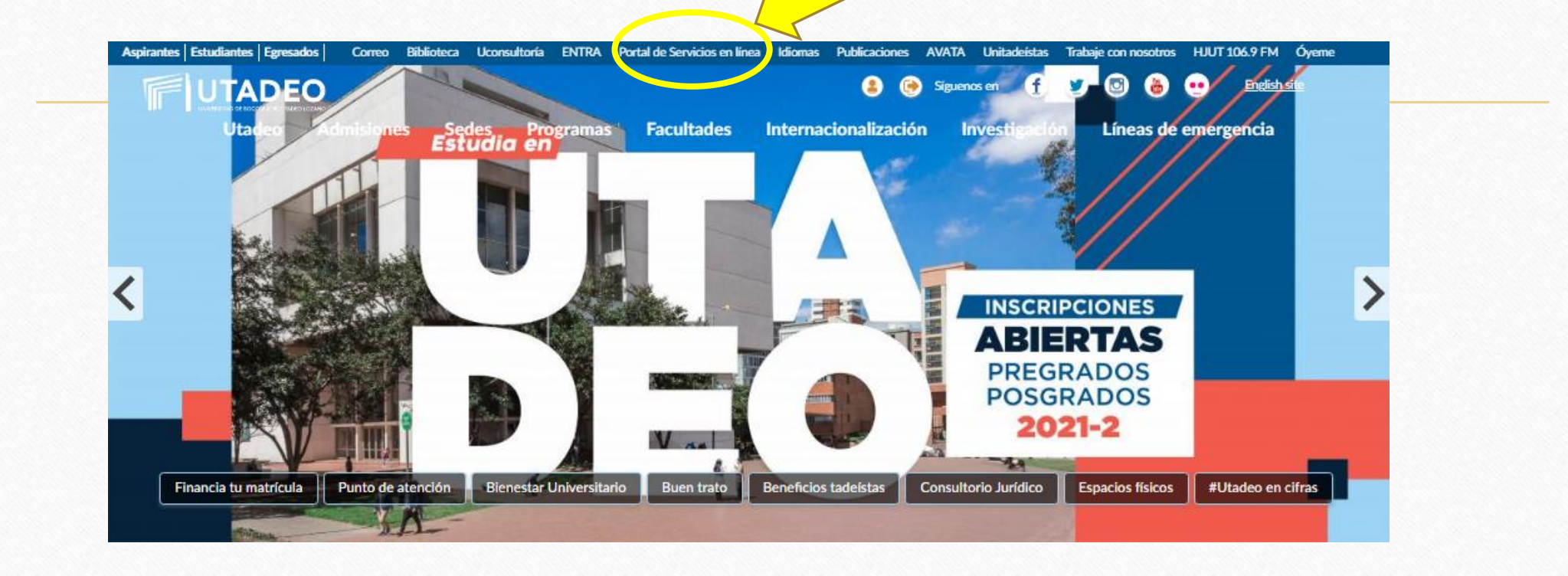

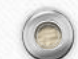

#### 2. Ingrese a Trámites Académicos y financieros

0

#### Portal de Gestión Académica

Donde la ciencia y el arte se encuentran

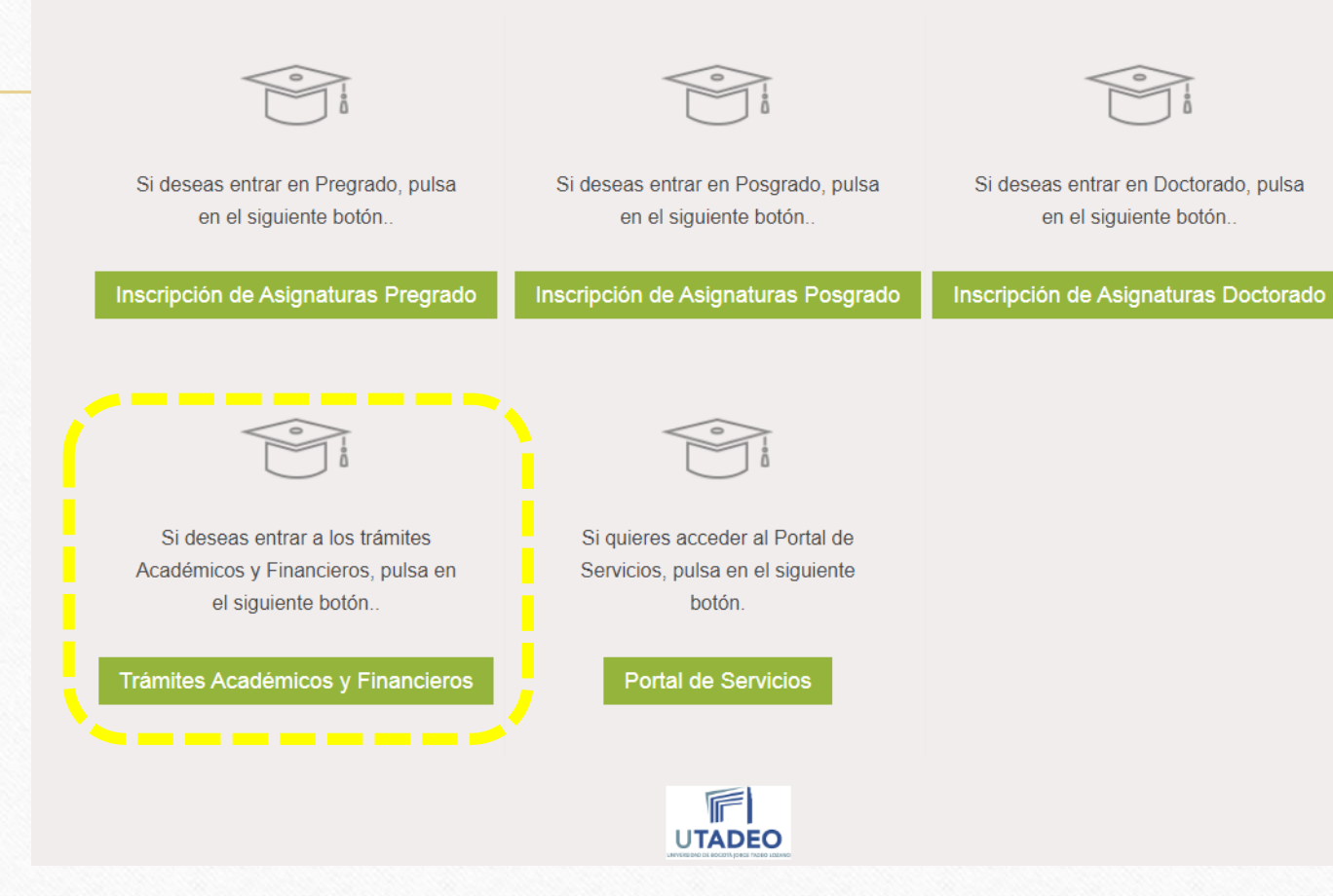

3. Ingresa tu usuario y contraseña e inicia sesión.

0

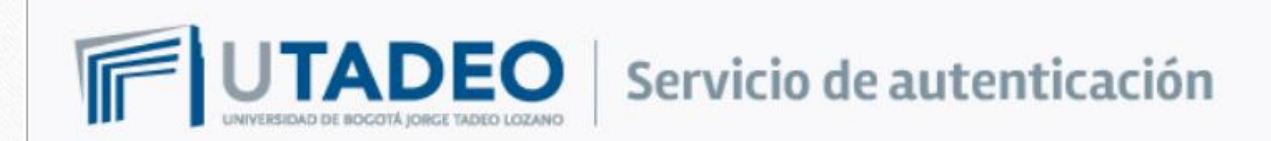

#### Introduzca su usuario y contraseña

| Jsuario: |  |
|----------|--|
| ]        |  |

Contraseña:

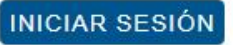

Si desea cambiar o ha olvidado su contraseña, pulse aquí

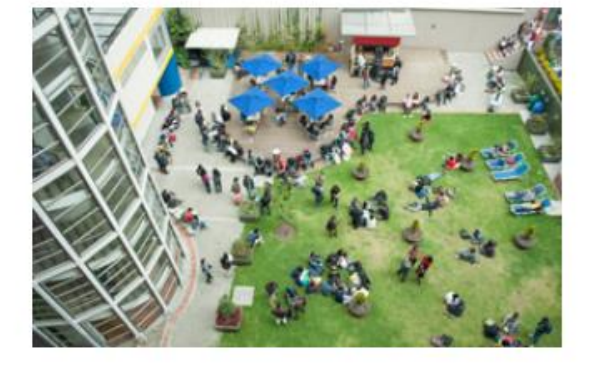

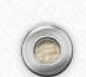

### 4. Ingresa en la opción Descuentos y Auxilio del menú inicio. Dando <u>clic</u> en Iniciar

| BARBEJA BE TRAMITACIÓN        |                                                   |                                                                     | 💬 🖄 Idioma (es) 🗡 🧏 MÓNICA ALEJANDRA ALMEIDA (monicaa.almeio      |
|-------------------------------|---------------------------------------------------|---------------------------------------------------------------------|-------------------------------------------------------------------|
|                               | envenida/o MÓNICA ALEJ/                           |                                                                     |                                                                   |
| Catálogo de trámites Deso     | le esta bandeja de tramitación electrónica podrás | gestionar tus solicitudes, así como iniciar solicitudes nuevas      |                                                                   |
| Solicitudes >                 |                                                   |                                                                     |                                                                   |
| Notificaciones 6 Mis solicitu | ides Trámites o                                   | lestacados                                                          | ,                                                                 |
|                               | 0                                                 | Retiro de Asignaturas                                               | Descuentos y auxilios                                             |
|                               | ion acción requerida<br>Trámite i<br>30 de Mi     | letiro de Asignaturas de la UJTL. Disponible desde 1 de Mayo a ayo. | rámite de descuentos y auxilios de la UJTL                        |
|                               | O<br>A la espera de otros                         | ar 👁 Ver detalle                                                    | Iniciar 🗢 Ver detalle                                             |
|                               |                                                   | Reingresos Reintegros y Transferencias internas                     | Reembolsos por mayor pago de matrícula                            |
|                               | Trámite o                                         | de reingresos, reintegros y transferencia interna de la UJTL Tra    | rámite para los reembolsos por mayor pago de matrícula en la UJTL |
|                               |                                                   |                                                                     |                                                                   |

#### 5. En la opción Siguiente tarea debes dar <u>clic</u> sobre la opción Seleccionar Plan.

| Inicio   Catálogo de trámites   Catálogo de trámites   Solicitudes   Solicitudes   Solicitudes   Solicitud 31396759. Descuentos                                                                                                    | ズA Idioma (es) へ 名 MÓNICA ALEJANDRA ALMEIDA (monicaa.almeidag) く                                                                         | 😑 BANDEJA DE TRAMITACIÓI |
|----------------------------------------------------------------------------------------------------|----------------------------------------------------------------------------------------------------|--------------------------|
| <ul> <li>Catálogo de trámites</li> <li>Solicitudes</li> <li>A Solicitud 31396759. Descuentos</li> </ul>                                                                                                    | ud < Volver                                                                                                    | inicio                   |
| Solicitudes 1 > A Solicitud 31396759. Descuentos                                                                                                    |                                                                                                    | Catálogo de trámites     |
| V Natificacionar 6                                                                                                    |                                                                                                    | ☑ Solicitudes            |
| Iniciado por MÓNICA ALEJANDRA ALMEIDA GUERR   Documento de identidad NCE - 1084846   Fecha 07/05/2021 11:11   Progreso de la solicitud Siguiente tarea. Pulsa para ejecutarla      Siguiente tarea. Pulsa para ejecutarla       Siguiente tarea. Pulsa para ejecutarla       Siguiente tarea. Pulsa para ejecutarla | MÓNICA ALEJANDRA ALMEIDA GUERRERO<br>NCE - 1084846896<br>07/05/2021 11:18:59<br>Siguiente tarea. Pulsa para ejecutarla<br>Si vencimiento | Notificaciones 6         |
| Tareas ejecutadas       Documentos adjuntos         Image: Decumentos adjuntos       No existen tareas finalizadas         UNIVERSITAS XXI       Compared tareas de privacidad         Desarrollado por: % 1994 - 2021       UNIVERSITAS X00 Soluciones y Tecnología para la Universidad                            | 5<br>alizadas<br>XXI Soluciones y Tecnología para la Universidad<br>4.1.19                                                               |                          |

6. Selecciona el plan de estudios en el cual estas solicitando el descuento, haciendo clic en la lista desplegable. Y luego das clic en **<u>Guardar.</u>** 

|                                              |                                                        | R |   |
|----------------------------------------------|--------------------------------------------------------|---|---|
|                                              |                                                        | C | 5 |
| Seleccion plan origen                        |                                                        |   |   |
|                                              |                                                        |   |   |
|                                              | Datos del procedmiento                                 |   |   |
| Fecha de solicitud                           | 07/05/2021 11:19:00                                    |   |   |
| Número de solicitud                          | 31396759                                               |   |   |
|                                              |                                                        |   |   |
|                                              | Datos personales                                       |   |   |
| Tipo de documento:                           | NCE                                                    |   |   |
| Número de documento:                         |                                                        |   |   |
| Nombre del solicitante:                      |                                                        |   |   |
|                                              |                                                        |   |   |
|                                              |                                                        |   |   |
| <ul> <li>Plan de estudios origen:</li> </ul> | ESP. GERENCIA Y AUDITORÍA DE LA CALIDAD EN SALUD PASTO |   |   |
|                                              | ESP. GERENCIA Y AUDITORÍA DE LA CALIDAD EN SALUD PASTO |   |   |
|                                              |                                                        |   |   |
|                                              |                                                        |   |   |
|                                              |                                                        |   |   |
| Cerrar                                       |                                                        |   |   |
|                                              |                                                        | 2 | l |
|                                              |                                                        |   |   |
|                                              |                                                        |   |   |

# 7. Selecciona el descuento que deseas solicitar dando clic en la lista desplegable.Y luego das clic en <u>Guardar.</u>

|        |                       |                                                        | ~ + | 0 / |
|--------|-----------------------|--------------------------------------------------------|-----|-----|
|        |                       |                                                        |     |     |
|        |                       |                                                        |     |     |
|        |                       | Datas dal procodmiento                                 |     |     |
|        |                       |                                                        |     |     |
|        | Fecha de solicitud    | 07/05/2021 11:19:00                                    |     |     |
| 1      | Número de solicitud   | 31396759                                               |     |     |
|        |                       |                                                        |     |     |
|        |                       | Datos personales                                       |     |     |
|        | Tipo de documento:    | NCE                                                    |     |     |
| Núr    | mero de documento:    |                                                        |     |     |
| Nun    | mero de documento.    |                                                        |     |     |
| Nor    | mbre del solicitante: |                                                        |     |     |
|        |                       |                                                        | _   |     |
|        |                       | Datos de la solicitud                                  |     |     |
| Plan   | n de estudios origen: | ESP. GERENCIA Y AUDITORÍA DE LA CALIDAD EN SALUD PASTO |     |     |
| *      | Tino do docaventos    |                                                        |     |     |
|        | ripo de descuento.    | LESCOENTO HIJO DE EGRESADO                             |     |     |
|        |                       | Guardar                                                |     |     |
|        |                       |                                                        |     |     |
|        |                       |                                                        |     |     |
|        |                       |                                                        |     |     |
|        |                       |                                                        |     |     |
|        |                       |                                                        |     |     |
|        |                       |                                                        |     |     |
| Cerrar |                       |                                                        |     |     |

8. Acepta los términos y condiciones dando clic en el siguiente recuadro, verifica que quede el check marcado como se muestra a continuación.

|                        |                                                           | $\mathbf{x}$ |
|------------------------|-----------------------------------------------------------|--------------|
| lan -                  |                                                           | Ĭ            |
|                        | Solicitar Documentación                                   |              |
|                        | * He leido y acepto las condiciones                       |              |
|                        | Datos del procedimiento                                   |              |
| Fecha de solicitu      | d: 07/05/2021 11:19:00                                    |              |
| Número solicitu        | d: 31396759                                               |              |
|                        | Datos personales                                          |              |
| Tipo Document          | ID: NCE                                                   |              |
| Número Document        |                                                           |              |
| Nombr                  | re:                                                       |              |
|                        | Datos de la solicitud                                     |              |
| Plan de estudios orige | n: ESP. GERENCIA Y AUDITORÍA DE LA CALIDAD EN SALUD PASTO |              |
| Tipo de descuent       | 0: DESCUENTO HIJO DE EGRESADO                             |              |
|                        |                                                           |              |
|                        | Identificación del egresado                               |              |
| Tipo Document          | o: CC                                                     |              |
| Número Document        | o:                                                        |              |
| Nomb                   | CARLOS ANDRES ACUÑA MACANA                                | •            |
| Cerrar                 |                                                           |              |
|                        |                                                           |              |

9. En la parte final de la misma pantalla encontrarás la lista de documentos necesaria para solicitar el descuento, debes seleccionar uno por uno dando clic en la lista desplegable sobre el nombre del documento.

| inpo bocamento.            |                                                                                  |
|----------------------------|----------------------------------------------------------------------------------|
| Número Documento:          |                                                                                  |
| Nombre:                    |                                                                                  |
|                            | Datos de la solicitud                                                            |
| Plan de estudios origen: E | ESP. GERENCIA Y AUDITORÍA DE LA CALIDAD EN SALUD PASTO                           |
| Tipo de descuento: [       | DESCUENTO HIJO DE EGRESADO                                                       |
|                            |                                                                                  |
|                            | Identificación del egresado                                                      |
| Tipo Documento:            |                                                                                  |
| Número Documento:          |                                                                                  |
| Namero                     | CARLOS ANDRES ACUÑA MACANA                                                       |
| Nombre: V                  |                                                                                  |
|                            | Documentos facilitados                                                           |
| Tipo de documentación:     | Seleccione uno                                                                   |
| Subir archivo:             | Seleccione uno                                                                   |
|                            | Fotocopia diploma de egresado o acta de grado-uitle Registro civil de pacimiento |
|                            | Registro civil de nacimiento                                                     |
|                            | Cancelar solicitud Salir y continuar en otro momento Guardar                     |
|                            |                                                                                  |
|                            |                                                                                  |
| Cerrar                     |                                                                                  |
|                            |                                                                                  |
|                            |                                                                                  |

## 10. Carga el documento dando clic en seleccionar archivo como se muestra a continuación.

|        | Número Documento:        |                                                              |  |
|--------|--------------------------|--------------------------------------------------------------|--|
|        | Nombre:                  |                                                              |  |
|        |                          | Datos de la solicitud                                        |  |
|        | Plan de estudios origen: | ESP. GERENCIA Y AUDITORÍA DE LA CALIDAD EN SALUD PASTO       |  |
|        | Tipo de descuento:       | DESCUENTO HIJO DE EGRESADO                                   |  |
|        |                          |                                                              |  |
|        | Tine Desumentar          | Identificación del egresado                                  |  |
|        | Número Documento:        |                                                              |  |
|        | Numero Documento.        | CARLOS ANDRES ACUÑA MACANA                                   |  |
|        | Nombre.                  | Documentos facilitados                                       |  |
|        | Tipo de documentación:   | Registro civil de nacimiento                                 |  |
|        | '<br>Subir archivo:      | Seleccionar archivo. No se eligió archivo                    |  |
|        | Subil alcinio.           | Adjuntar archivo                                             |  |
|        |                          |                                                              |  |
|        |                          | Cancelar solicitud Salir y continuar en otro momento Guardar |  |
|        |                          |                                                              |  |
| Cerrar |                          |                                                              |  |
|        |                          |                                                              |  |
|        |                          |                                                              |  |

### 11. Selecciona el archivo en la carpeta de tu equipo que vas a cargar. Y luego das clic en **abrir** y por último **adjuntar.**

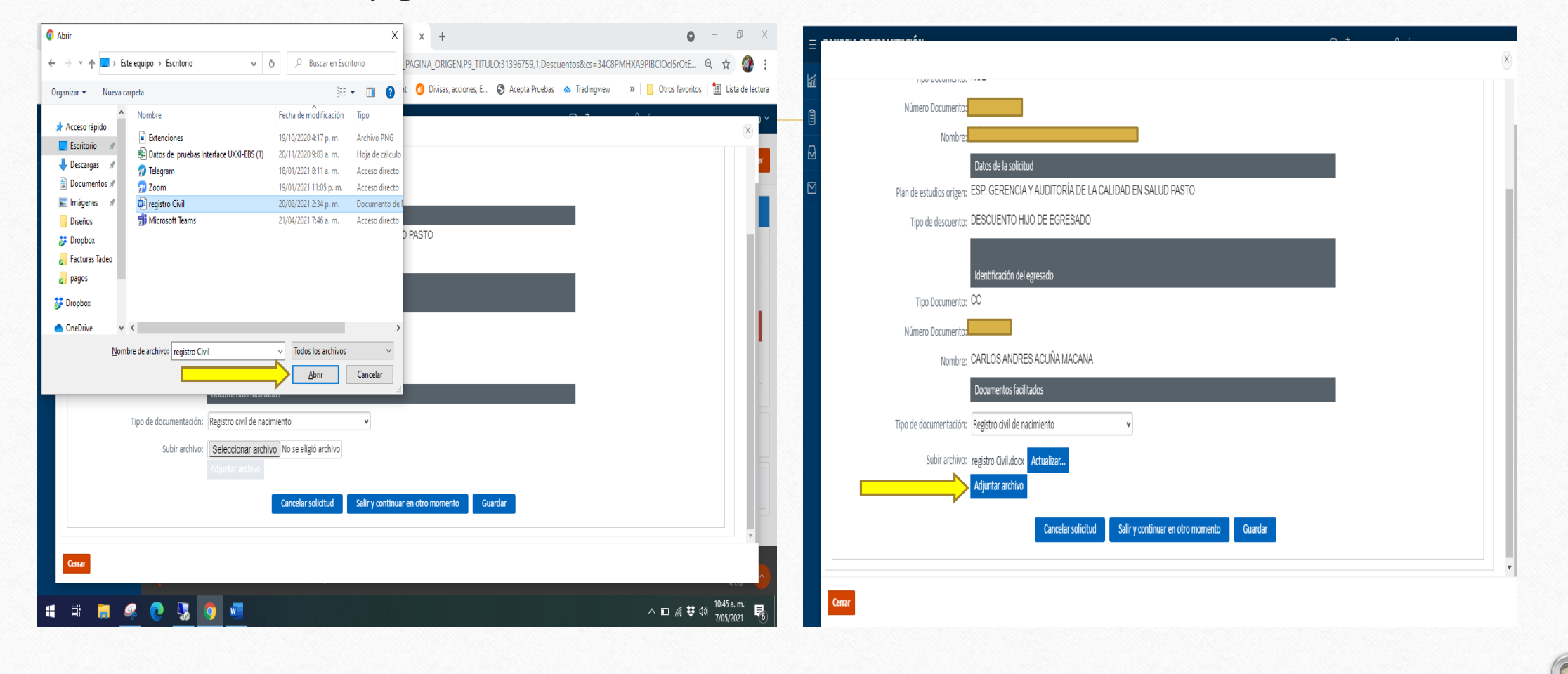

• 12. A medida que los documento se adjunten, la pantalla los va mostrando en la parte final de la siguiente forma:

**Notq:** Hasta que no estén adjuntos el total de los documentos necesarios para solicitar el descuento no permite finalizar la solicitud de descuento.

|        | Tipo Documento:       | CC                                                                                                    |  |
|--------|-----------------------|----------------------------------------------------------------------------------------------------|--|
|        | Número Documento:     | 7320514                                                                                                    |  |
|        | Nombre:               | CARLOS ANDRES ACUÑA MACANA                                                                                                    |  |
|        |                       | Documentos facilitados                                                                                                    |  |
| Т      | ipo de documentación: | Fotocopia diploma de egresado o acta de grado-ujtl 🗸                                                                                                    |  |
|        | Subir archivo:        | Seleccionar archivo       No se eligió archivo         Adjuntar archivo                                                                                                    |  |
|        |                       | Archivos adjuntados         • Registro civil de nacimiento - registro Civil_2021_05_07_11_48_58.docx *         • Fotocopia diploma de egresado o acta de grado-ujtl - Extenciones_2021_05_07_11_49_16.png * |  |
|        |                       | Cancelar solicitud Salir y continuar en otro momento Guardar                                                                                                    |  |
| Cerrar |                       |                                                                                                    |  |

#### 13. Una vez queden adjunto los documentos, debes dar click en Guardar:

| $\times$ |
|----------|
|          |
|          |
|          |
|          |
|          |
|          |
|          |
|          |
|          |
|          |
|          |
|          |
|          |
|          |
|          |
|          |
|          |
| 87553    |
|          |
|          |
|          |
|          |

## 14. Por último, debes dar clic en Aceptar para finalizar correctamente la solicitud de descuento.

| Se | ha concluido la fase de solicitud/tramitacion. Para consultar mas detalles del estado del proceso acceda a su bandeja de notificacion |  |
|----|----------------------------------------------------------------------------------------------------|--|
|    | Salir y continuar en otro momento Aceptar                                                                                             |  |
|    |                                                                                                    |  |
|    |                                                                                                    |  |
|    |                                                                                                    |  |
|    |                                                                                                    |  |
|    |                                                                                                    |  |

• **Importante:** Una vez culminada la solicitud de descuento, te llegará al correo institucional, un mensaje indicando el número de solicitud de descuento, informando también que la solicitud se realizó de forma exitosa.

15. Todas tus solicitudes quedarán en la bandeja **"A la espera de otros"** hasta tanto no sean gestionadas por el equipo de Apoyo Financiero.

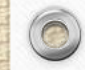

16. Si por algún motivo no puedes completar tu solicitud siguiendo los pasos anteriores, puedes retomar tu solicitud dando clic en la bandeja "Con acción requerida", donde encontrarás las solicitudes que están pendientes por completar.

|                    | ≡         | BANDEJA DE TRAMITA       | CIÓN              | Ç X                              | A Idioma (es) 〜 、久 RITA ELENA | SERNA (rit   | ae.sernas) 🗸             |                     |      |        |  |
|--------------------|-----------|--------------------------|-------------------|----------------------------------|-------------------------------|--------------|--------------------------|---------------------|------|--------|--|
|                    | <u>ا</u>  | Inicio                   | Inicio \          | Inicio \                         |                               |              |                          |                     |      |        |  |
|                    | ١         | Catálogo de trámites     | Solicitude        | Solicitudes con acción requerida |                               |              |                          |                     |      |        |  |
| •                  | ₽         | Solicitudes 🚺 🗸          | 0                 |                                  |                               |              |                          |                     |      |        |  |
|                    | 1         | Con acción requerida 🛛 🚺 | Q.                | Q ✓ Buscar Acciones ✓            |                               |              |                          |                     |      |        |  |
| $\boldsymbol{\nu}$ | ()        | A la espera de otros     | Tipo de solicitud | N° solicitud                     | Tipo documento                | Nº documento | Solicitante              | Fecha solicitud     | Fase | Estado |  |
|                    | $\oslash$ | Completadas              | Descuentos        | 31397784                         | NCE                           |              | RITA ELENA SERNA SÁNCHEZ | 11/05/2021 08:05:42 | -    | •      |  |
|                    |           | Notificaciones           |                   |                                  |                               |              |                          |                     |      | 1 - 1  |  |
|                    |           |                          |                   |                                  |                               |              |                          |                     |      |        |  |
|                    |           |                          |                   |                                  |                               |              |                          |                     |      |        |  |
|                    |           |                          |                   |                                  |                               |              |                          |                     |      |        |  |

17. El anterior proceso también lo puedes realizar desde el portal de servicio al estudiante opción "Trámites Académicos y Financieros"

UTADEO PORTAL DE SERVICIOS EN LÍNEA

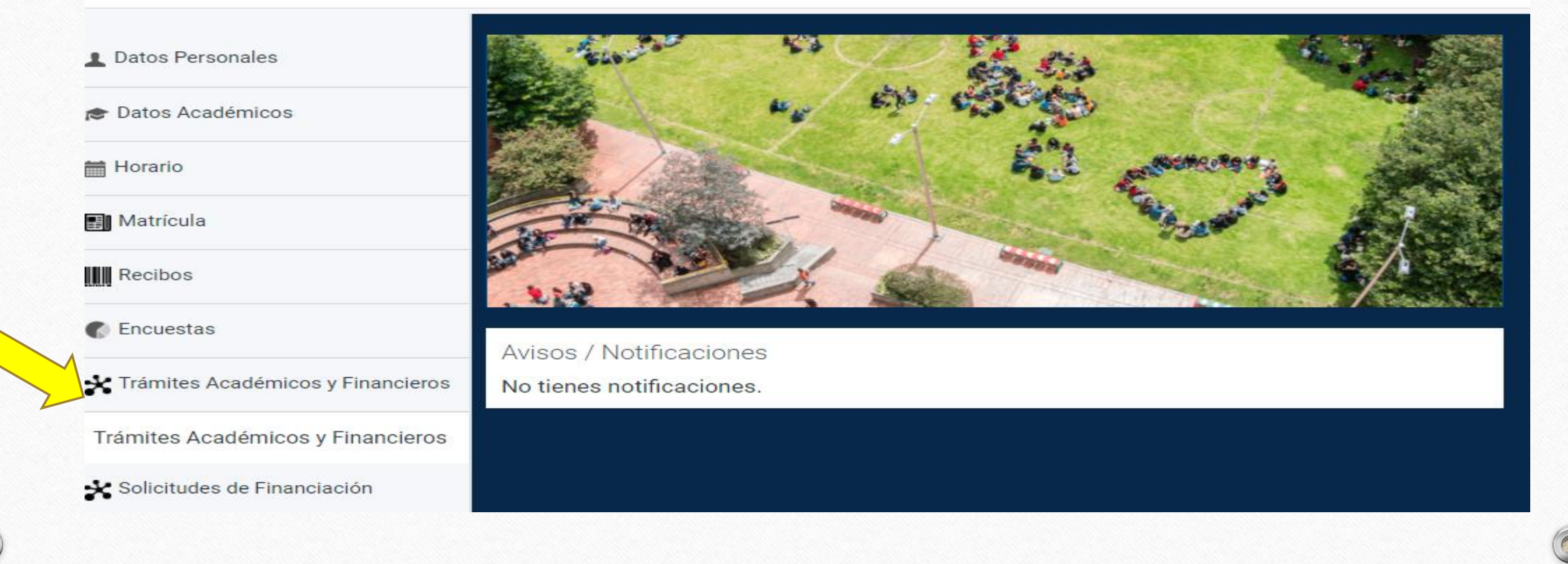